# SW3650T-4

# WIFI 4 路继电器控制模块

# 默认模式指导手册

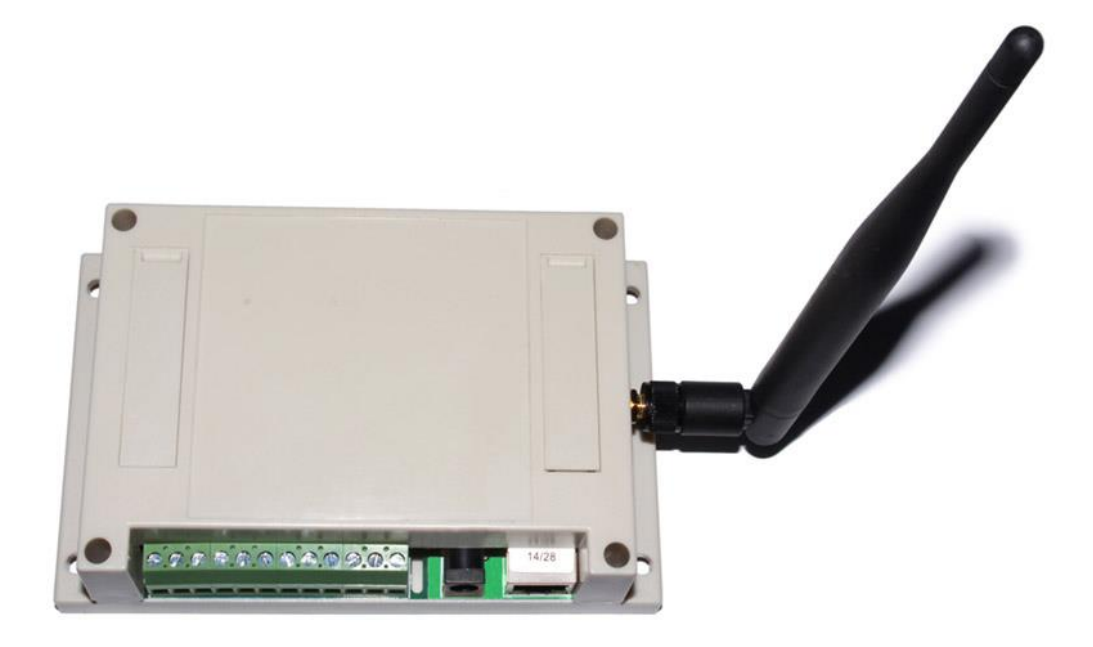

目录

| 1.模式说明                              | 1  |
|-------------------------------------|----|
| 2. BRIDGE 桥接模式                      | 2  |
| 2.1 以太网桥接<br>2.2 无线桥接               | 2  |
| 3. GATEWAY 网关模式                     | 6  |
| 4. ETHERNET CONVERTER 以太网转换(无线网卡)模式 | 11 |
| 5. AP CLIENT 无线中继                   | 16 |
| 联系我们                                | 19 |

### 1.模式说明

该模式除了含有其他三种模式的功能外还有更丰富的设置范围,主要分为四种:

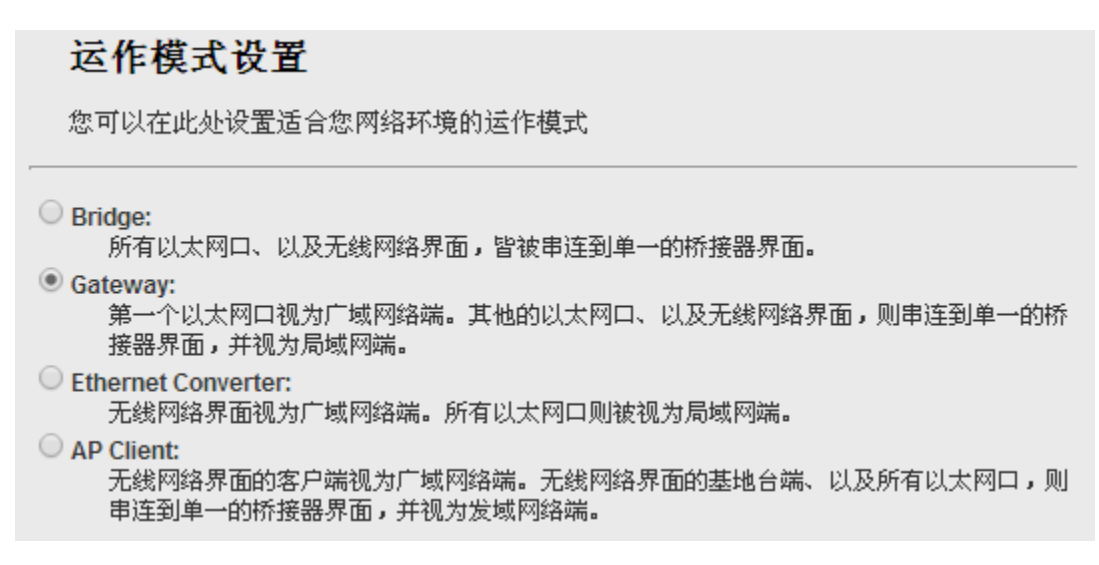

- 1: Bridge桥接模式
- 2. Gateway网关模式
- 3. Ethernet Converter以太网转换(无线网卡)模式
- 4. AP Client无线中继

### 2. Bridge 桥接模式

#### 2.1 以太网桥接

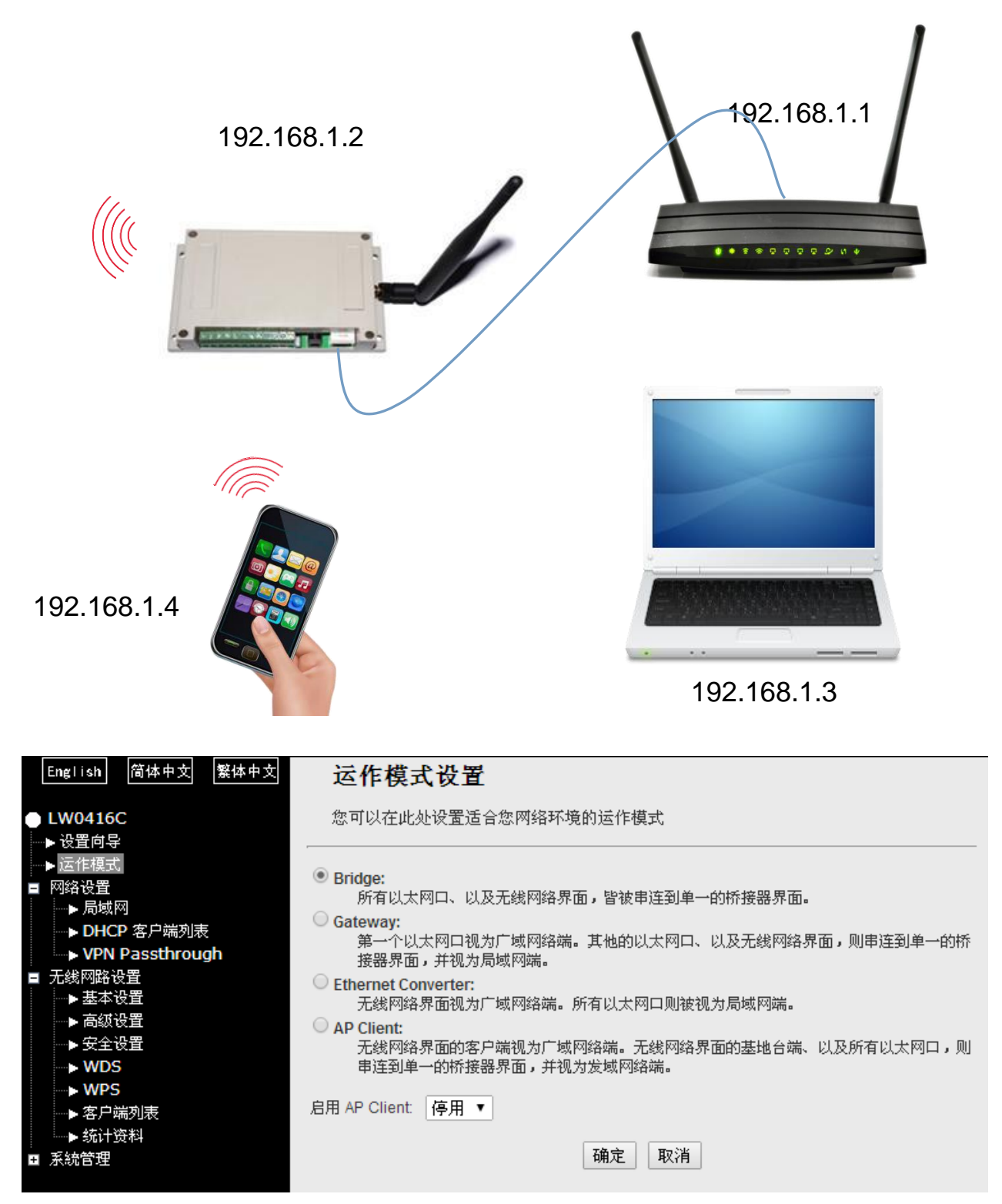

模块恢复出厂设置后连接本地计算机,打开网址: 192.168.16.254/home.asp 运作模式设定完毕后,进入网络设置>局域网:将模块的IP地址改为和主路由同一网段, 地址:上海市中山北路198号21楼 网址: http://www.sonbest.com/ 第2页

## 并关闭DHCP功能。

|   | English 简体中文 繁体中文                 | 局域网设置                                 |               |
|---|-----------------------------------|---------------------------------------|---------------|
|   | 」LW0416C<br>→ 设置向导                | 您可以启用/停止以及设置所有的                       | 网络功能。         |
|   | ▶运作模式                             | 局域网设置                                 |               |
|   |                                   | IP地址                                  | 192.168.1.254 |
|   | ► DHCP 客户端列表                      | 子网掩码                                  | 255.255.255.0 |
| - | ····▶ VPN Passthrough<br>  无线网路设置 | 局域网 2                                 |               |
|   | ▶基本设置<br>> 方体沿黑                   |                                       |               |
|   | ▶ お級反正<br>▶ 安全设置                  | 局域网2子网掩码                              |               |
|   | WDS                               | ····································· |               |
|   | ▶ 客户端列表                           | 信用 DNS 服务界                            | 168.95.1.1    |
|   | ▶ 统计资料                            |                                       |               |
| + | 系統管理                              | 其他 DNS 服务器                            | 8.8.8         |
|   |                                   | MAC 地址                                | AC:A2         |
|   |                                   | DHCP 类型                               | <u>停用</u> ▼】  |
|   |                                   | 802.1d Spanning Tree                  | 服务器           |
|   |                                   | LLTD                                  | 停用 ▼          |
|   |                                   | IGMP Proxy                            | 停用 ▼          |
|   |                                   | UPNP                                  | 停用 ▼          |
|   |                                   | PPPoE Relay                           | 停用 ▼          |
|   |                                   | DNS Proxy                             | 启用 ▼          |
|   |                                   | C                                     | 确定 取消         |

2.2 无线桥接

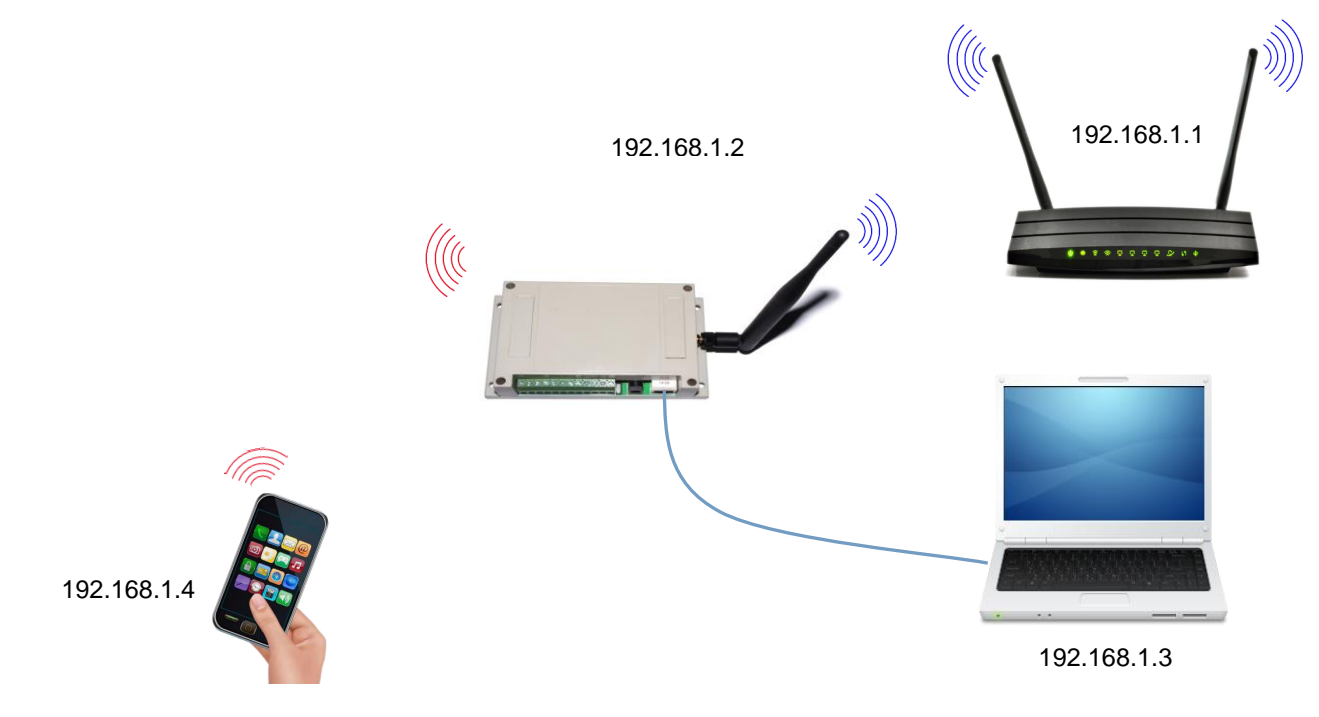

| 运作模式设置                                                                                      |
|---------------------------------------------------------------------------------------------|
| 您可以在此处设置适合您网络环境的运作模式                                                                        |
| <ul> <li>Bridge:</li> <li>所有以太网口、以及无线网络界面,皆被串连到单一的桥接器界面。</li> </ul>                         |
| <ul> <li>Gateway:</li> <li>第一个以太网口视为广域网络端。其他的以太网口、以及无线网络界面,则串连到单一的桥接器界面,并视为局域网端。</li> </ul> |
| ○ Ethernet Converter:<br>无线网络界面视为广域网络端。所有以太网口则被视为局域网端。                                      |
| AP Client:<br>无线网络界面的客户端视为广域网络端。无线网络界面的基地台端、以及所有以太网口,则<br>串连到单一的桥接器界面,并视为发域网络端。             |
| 启用 AP Client: [启用 ▼                                                                         |
| 确定取消                                                                                        |

无线桥接功能启用方式为,设置Bridge模式,将AP Client功能打开

设置方法参考以太网桥接功能,设置完毕后将本地计算机的IP地址和网关修改为模块 同一网段,IP地址不要冲突

| Internet 协议 (ICP/IP) 属性              | ŧ ?🛛                         |
|--------------------------------------|------------------------------|
| 常规                                   |                              |
| 如果网络支持此功能,则可以获取日<br>您需要从网络系统管理员处获得适当 | 目动指派的 IP 设置。否则,<br>当的 IP 设置。 |
| ○ 自动获得 IP 地址 (0)                     |                              |
| ── 使用下面的 IP 地址(2): ──                |                              |
| IP 地址(I):                            | 192 .168 . 1 . 90            |
| 子网掩码(U):                             | 255 .255 .255 .0             |

打开刚才设置的IP地址

| English 简体中文 繁体中文                          | 局域网设置           |               |
|--------------------------------------------|-----------------|---------------|
| ● LW0416C                                  | 您可以启用/停止以及设置所有的 | 网络功能。         |
| <ul> <li>▶ 该宜回号</li> <li>▶ 运作模式</li> </ul> | 局域网设置           |               |
| ■ 网络设置<br>▶ 局域网                            | IP地址            | 192.168.1.254 |
| → DHCP 客户端列表<br>→ VPN Passthrough          | 子网掩码            | 255.255.255.0 |

192.168.1.254/home.asp

进入无线网络设置>AP Client

地址:上海市中山北路 198 号 21 楼 网址: http://www.sonbest.com/ 第 4 页

| English 简体中文 繁体中文<br>● LW0416C<br>▶ 设置向导 |      | AP Client Feature You could configure AP Client par | amete | rs here.    |                    |           |         | * |
|------------------------------------------|------|-----------------------------------------------------|-------|-------------|--------------------|-----------|---------|---|
| ▶运作模式                                    | AP   | Client Parameters                                   |       |             |                    |           |         |   |
| ■ 网络设査<br>■ 无线网路设置                       | SS   | ID                                                  | TP-L  | INK_        |                    | 7         |         |   |
| ▶ 基本设置<br>▶ 高级设置                         | МА   | C Address (Optional)                                | fc:d7 |             |                    | 1         |         |   |
| ···▶安全设置<br>····▶ WDS                    | Se   | curity Mode                                         | WP    | A2PSK 🔻     |                    |           |         |   |
| WDS                                      | En   | cryption Type                                       | AES   | 5 <b>T</b>  |                    | 1         |         |   |
| > AP Client<br>> 洛尸编列表                   | Pa   | ss Phrase                                           | ***** | ***         |                    |           |         |   |
| ▶统计资料                                    |      | Appl                                                | у [   | Cancel SCAN |                    |           |         |   |
| ■ 系統管理                                   | Site | e Survey                                            |       |             |                    |           |         |   |
|                                          | Ch   | SSID                                                |       | BSSID       | Security           | Signal(%) | W-Moe   | E |
|                                          | 1    | TP-LINK_                                            |       | fc:d7       | WPA1PSKWPA2PSK/AES | 15        | 11b/g/n | A |
|                                          | 1    | Yai                                                 |       | ec:26       | WPA1PSKWPA2PSK/AES | 24        | 11b/g/n | A |
|                                          | 1    | TP                                                  |       | 14:7:       | WPA1PSKWPA2PSK/AES | 20        | 11b/g/n | A |
|                                          | 1    | ni_                                                 |       | cc:34       | WPA1PSKWPA2PSK/AES | 15        | 11b/g/n | A |
|                                          | 1    | ME                                                  |       | 50:bc       | WPA1PSKWPA2PSK/AES | 20        | 11b/g/n | A |
|                                          | 1    | 18                                                  |       | 44:97       | WPA1PSKWPA2PSK/AES | 60        | 11b/g/n | A |
|                                          | 1    | TP                                                  |       | bc:46       | NONE               | 100       | 11b/g/n | A |

填写需要桥接的无线信号SSID和MAC地址,根据加密类型选择加密方式填写密码后点击 Apply,如果没有发现你需要桥接的信号点击SCAN重新搜索 3. Gateway 网关模式

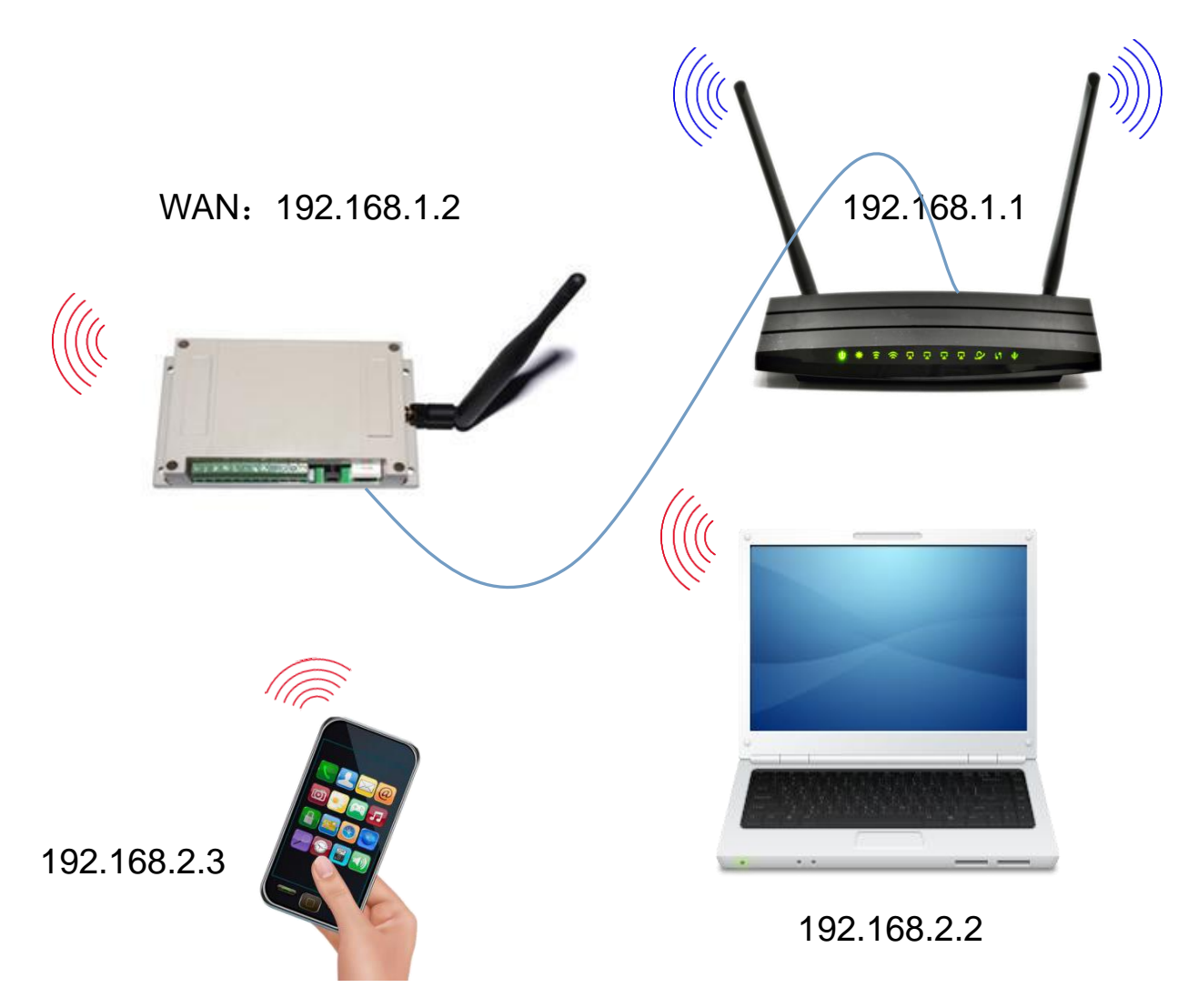

|   | English 简体中文 繁体中文                     | 运作模式设置                                                           |
|---|---------------------------------------|------------------------------------------------------------------|
| e | LW0416C                               | 您可以在此处设置适合您网络环境的运作模式                                             |
|   | ▶役置向导                                 |                                                                  |
|   | ▶ 运作模式                                |                                                                  |
|   | 网络设置                                  | ● Bridge:<br>所有以太网口、以及无线网络界面,皆被串连到单一的桥接器界面。                      |
|   |                                       | Gateway:                                                         |
|   | ▶                                     | 第一个以太网口视为广域网络端。其他的以太网口、以及无线网络界面,则串连到单一的桥                         |
|   |                                       | 接器界面,并视为局域网端。                                                    |
|   | ▶ VPN Passurougn<br>▶ 喜欢吹曲記罢          |                                                                  |
| Ŀ |                                       | 无线网络界面视为厂域网络端。所有以太网口则被视为局域网端。<br>                                |
|   | 无线内路设直                                | O AP Client:                                                     |
|   | ● 茎平 阪耳                               | 无线网络界面的客尸端视为厂域网络端。无线网络界面的基地台端、以及所有以太网口,则<br>串连到单一的场接器界面,并视为发献网络端 |
|   |                                       |                                                                  |
|   | ► WDS                                 | 启用 NAT 启用 ▼                                                      |
|   | WPS                                   | TCP Timeout 190                                                  |
|   | · ··································· | TCF Timeodi. 160                                                 |
|   | ▶ 统计资料                                | UDP Timeout: 180                                                 |
| - | 防火牆                                   |                                                                  |
|   | ► MAC/IP/Port 过滤                      | 确定 取消                                                            |
|   | ▶ Port 转送                             |                                                                  |
|   | ► DMZ                                 |                                                                  |
|   | ▶ 系统安全设置                              |                                                                  |
|   | ▶ 内容讨渡                                |                                                                  |
| + | 系统管理                                  |                                                                  |
|   |                                       |                                                                  |

模块恢复出厂默认为该模式,连接本地计算机,打开网址: 192.168.16.254/home.asp

| English 简体中文 繁体中文                                                                                                    | <b>广域网络设置</b><br>您可以依您的环境选择适当的联机                                                   | .模式,并侦对不同                 | ]的联机模式设 <u>置</u> 参数。                                                             |  |
|----------------------------------------------------------------------------------------------------|------------------------------------------------------------------------------------|---------------------------|----------------------------------------------------------------------------------|--|
| <ul> <li>► LW0416C</li> <li>► 设置向导</li> <li>► 运往模式</li> <li>■ 网络设置</li> <li>■ 局域兩</li> <li>■ 局域兩</li> <li>■ 局域兩</li> <li>■ 局域兩</li> <li>■ 局域時由配置</li> <li>■ 无线网路设置</li> <li>■ 基本设置</li> <li>■ 高级设置</li> <li>■ 基本设置</li> <li>■ 高级设置</li> <li>■ 基本设置</li> <li>■ 高级设置</li> <li>■ 基本设置</li> <li>■ 高级设置</li> <li>■ 数化设置</li> <li>■ 新教设置</li> <li>■ 新教设置</li> <li>■ 新教会置</li> <li>■ 新教会置</li> </ul> | 态可以依恋的环境选择适当的联机<br>广域网络联机模式:<br>DHCP 模式<br>网络名称<br>(optional)<br>MAC 复制<br>Enabled | /模式,开侦对个同<br>停用▼<br>确定 取消 | IN 昧机模式设置参数。<br>动态(自动取得)<br>静态(固定 IP)<br>动态(自动取得)<br>PPPoE(ADSL)<br>L2TP<br>PPTP |  |

修改广域网络类型,支持静态(固定IP)、动态(自动取得)、PPPOE(ADSL)、L2TP、 PPTP

| English 简体中文 繁体中文                 | 局域网设置                |                |  |
|-----------------------------------|----------------------|----------------|--|
| LW0416C                           | 您可以启用/停止以及设置所有的      | 网络功能。          |  |
| ▶设置向导                             |                      |                |  |
| ▶ 运作模式                            | 局域网设置                |                |  |
| ■ 网络设置<br>■ 广博网络                  | IP地址                 | 192.168.16.254 |  |
|                                   | <br>子网掩码             | 255.255.255.0  |  |
| → DHCP 各户端列表<br>→ VPN Passthrough | 局域网 2                | ○ 启用 ④ 停用      |  |
|                                   | 局域网 2 IP 地址          |                |  |
| ■ 元线内函设且<br>▶基本设置                 | 局域网2子网掩码             |                |  |
| → 高级设置                            | MAC 地址               | AC:A2          |  |
| ► WDS                             | DHCP 类型              |                |  |
| ···▶ WPS<br>▶ 安白端洵書               |                      | 192.168.16.100 |  |
| ▶ 统计资料                            |                      | 192.168.16.200 |  |
| ■ 防火牆<br>MAC/IP/Port 过滤           | 子网掩码                 | 255.255.255.0  |  |
| → Port 转送                         | 惯用 DNS 服务器           | 192.168.16.254 |  |
| ▶ DMZ<br>▶ 系统安全设置                 | 其他 DNS 服务器           | 8.8.8.8        |  |
| ▶ 内容过滤                            |                      | 192 168 16 254 |  |
| ■ 永筑官理                            |                      | 86400          |  |
|                                   | 110011-1             | MAC            |  |
|                                   | 静态指定                 | IP:            |  |
|                                   | 静态指定                 | MAC:           |  |
|                                   |                      | мас.           |  |
|                                   | 静态指定                 | IP:            |  |
|                                   | 802.1d Spanning Tree | 停用 ▼           |  |
|                                   | LLTD                 | 停用 ▼           |  |
|                                   | IGMP Proxy           | 停用 ▼           |  |
|                                   | UPNP                 | 停用 ▼           |  |
|                                   | PPPoE Relay          | 停用 ▼           |  |
|                                   | DNS Proxy            | 启用 ▼           |  |
|                                   |                      | 确定取消           |  |

修改局域网设置

| English 简体中文 繁体中文                         | 基本无线设置                                                                     |                             |
|-------------------------------------------|----------------------------------------------------------------------------|-----------------------------|
| ● LW0416C<br>● 设置向导<br>● 运作模式             | 您可以做基本的无线通讯设置,看<br>可以做简单的无线存取节点设置。<br>———————————————————————————————————— | 譬如: 网络名称(服务集合标识符)和频道。基本设置项目 |
| ■ 网络设置                                    | 无线网络                                                                       |                             |
| ··▶广域网络<br>> B/#/20                       | 驱动程序版本                                                                     | 2.6.0.1                     |
| → DHCP 客户端列表                              | basic APOnOffs                                                             | AP On 🔻                     |
| ► VPN Passthrough ► 高级路由配置                | <br>无线电 开/关                                                                | RADIO OFF                   |
| <ul> <li>无线网路设置</li> <li>▶基本设置</li> </ul> | 无线网络 开/关                                                                   | WiFi OFF                    |
| ▶ 局纵设直<br>▶ 安会沿黑                          | 网络模式                                                                       | 11b/g/n mixed mode 🔻        |
| ▶ 女主改直<br>▶ WDS                           | 网络名称(服务集合标识符)                                                              | HI-LINK_A 隐藏 分离 🗌           |
| ► WPS > 客户端列表                             | 广播网络名称(服务集合标识符)                                                            | ● 启用 ○ 停用                   |
| ▶统计资料                                     | AP Isolation                                                               | ○ 启用 ● 停用                   |
| ■ 防火牆<br>MAC/IP/Port 过滤                   | 基本服务集合标识符                                                                  | AC:A2:13:AB:19:AA           |
| ▶ Port 转送                                 | 频率(频道)                                                                     | 2412MHz (Channel 1) 🔻       |
| ▶ DMZ<br>▶ 系统安全设置                         | 高吞吐量实体模块                                                                   |                             |
| ► 内容过滤                                    | 运作模式                                                                       | ● 混合模式 ○ Green Field        |
| + 永鋭官理                                    | 频道带宽                                                                       | ○ 20 ● 20/40                |
|                                           | 保护间隔                                                                       | ◎ 长 ● 自动                    |
|                                           | MCS                                                                        | 自动 ▼                        |
|                                           | 反转方向权限(RDG)                                                                | ◎ 停用 ● 启用                   |
|                                           | 延伸频道                                                                       | 2432MHz (Channel 5) 🔻       |
|                                           | 空时分组编码(STBC)                                                               | ◎ 停用 ④ 启用                   |
|                                           | 聚合MAC业务数据单元(A-MSDU)                                                        | ● 停用 ○ 启用                   |
|                                           | 自动单一区块确认                                                                   | ◎ 停用 ● 启用                   |
|                                           | 拒绝单一区块确认要求                                                                 | ● 停用 ○ 启用                   |
|                                           | HT Disallow TKIP                                                           | O Disable 🖲 Enable          |
|                                           | 20/40 Coexistence                                                          | O Disable 🖲 Enable          |
|                                           | 其它                                                                         |                             |
|                                           | 高吞吐量传送数据流                                                                  | 1 •                         |
|                                           | 高吞吐量接收数据流                                                                  | 1                           |
|                                           |                                                                            | 确定取消                        |

修改无线参数

| English 简体中文 繁体中文          | 无线网络安全/加密设置           | Ĺ                        |
|----------------------------|-----------------------|--------------------------|
| LW0416C                    | 设置无线网络的安全/加密以防止未      | 被授权的存取與监听。               |
| ▶该宜问守                      | 选择服务集合标识符             |                          |
| ■ 网络设置<br>                 | 服务集合标识符的选定            | HI-LINK_A •              |
|                            | "HI-LINK_A"           |                          |
| ► VPN Passthrough ► 高级路由配置 | 安全模式                  | WPAPSKWPA2PSK V          |
| ■ 无线网路设置                   |                       |                          |
|                            |                       |                          |
| → 安全设置                     | WFA(由早 <sub>1</sub> 云 |                          |
| ····▶ WPS                  | 通行口令                  | 12345678                 |
| ▶客户端列表                     | 私钥更新间距                | 3600 seconds (0~4194303) |
| ■ 防火牆                      | 访问策略                  |                          |
| → MAC/IP/Port 过滤           | 功能                    | 停用 ▼                     |
| → DMZ                      | 新增:                   |                          |
| ▶ 系统安全设置                   |                       |                          |
| ■ 系統管理                     | 确定                    | 取消                       |

设置无线加密类型

# 4. Ethernet Converter 以太网转换(无线网卡)模式

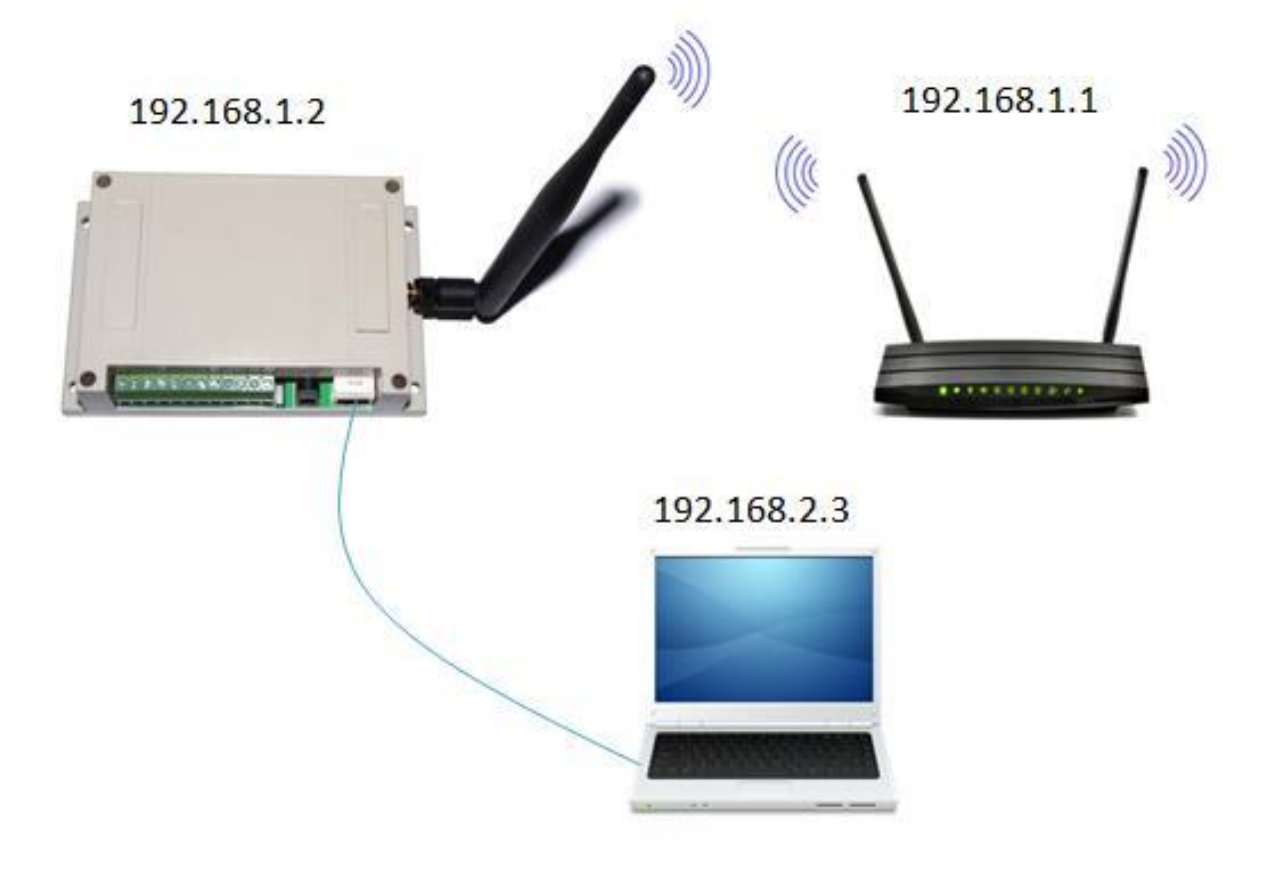

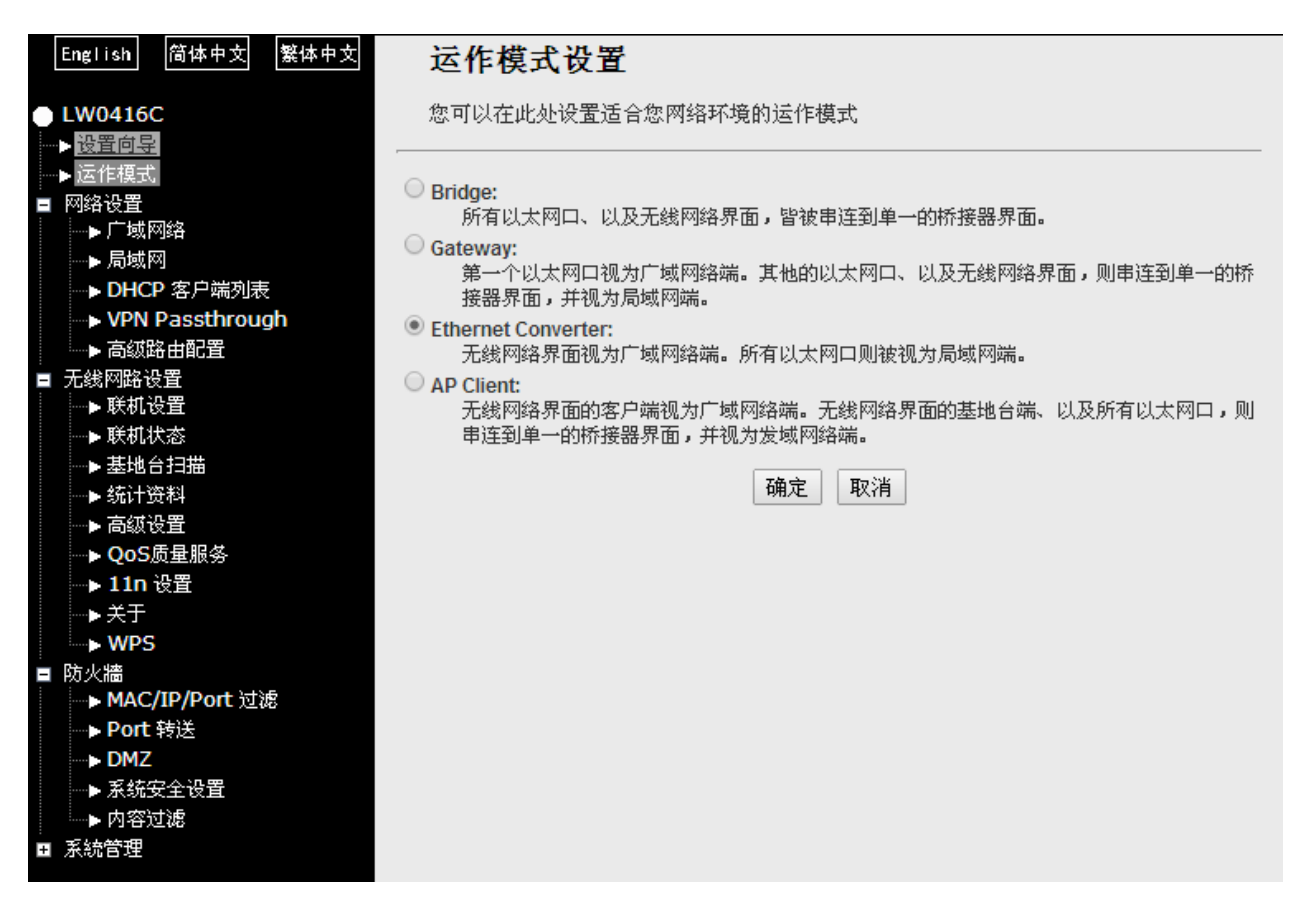

恢复出厂设置后,连接本地计算机,打开网址: 192.168.16.254/home.asp

修改运作模式为Ethernet Converter以太网转换(无线网卡)模式

| 设置向导<br>运作模式 ———————————————————————————————————— | 机设置档。   |               |              |    |              |                      |                |
|---------------------------------------------------|---------|---------------|--------------|----|--------------|----------------------|----------------|
| ·····································             | 3#      |               |              |    |              |                      |                |
| ▶广域网络<br>▶局域网                                     | 服务集合标识符 | 基本服务集<br>合标识符 | 接收信号<br>强度指示 | 频道 | 加密<br>方式     | 认证方式                 | 网络型态           |
| → DHCP 客尸端列表<br>→ VPN Passthrough                 | 0 1801  | 44-<br>93-    | 0%           | 1  | AES          | WPA-PSK;<br>WPA2-PSK | Infrastructure |
| ···▶ 局級時田配宜<br>无线网路设置                             | TP-LINK | BC<br>62-     | 100%         | 1  | Not<br>Use   | OPEN                 | Infrastructure |
|                                                   | ⊖ k(    | 8C<br>30-     | 15%          | 3  | TKIP;<br>AES | WPA-PSK;<br>WPA2-PSK | Infrastructure |
| <ul> <li>▶ 犹计贷料</li> <li>▶ 高级设置</li> </ul>        | G       | D4<br>2E      | 15%          | 3  | AES          | WPA-PSK;<br>WPA2-PSK | Infrastructure |
| ▶ QoS质量服务<br>▶ 11n 设置                             | 0 W     | 78-<br>C4     | 76%          | 7  | AES          | WPA2-PSK             | Infrastructure |
| ▶ 关于<br>▶ WPS                                     | ○ M     | 8C<br>34-     | 24%          | 1  | AES          | WPA-PSK;<br>WPA2-PSK | Infrastructure |
| 防火牆<br>──► MAC/IP/Port 过滤                         |         | E4<br>A1-     | 20%          | 8  | AES          | WPA2-PSK             | Infrastructure |
| ▶ Port 转送<br>▶ DMZ                                | ○ &     | C8<br>42-     | 24%          | 9  | AES          | WPA-PSK;<br>WPA2-PSK | Infrastructure |
| ▶ 系统安全设置<br>▶ 内容过滤                                | □ TI    | 88-<br>4A-    | 34%          | 11 | AES          | WPA-PSK;<br>WPA2-PSK | Infrastructure |
| 系統管理                                              | o s     | 88.           | 24%          | 6  | AES          | WPA-PSK;             | Infrastructure |

网址: http://www.sonbest.com/

进入无线网络设置>基地台扫描,选择需要连接的无线信号,点击新增练级设置档(点 击连接仅当前一次生效,断电后重新上电不会自动连接)

| 设置档名称                                                | PROF001                                              |                  |
|------------------------------------------------------|------------------------------------------------------|------------------|
| 服务集合标识符                                              | TP-LINK_                                             |                  |
| 网络型态                                                 | 基础架构  ▼                                              |                  |
| 省电模式                                                 | <ul> <li>● 持续唤醒模式 ( CAM )</li> <li>○ 省电模式</li> </ul> |                  |
| 传输请求界限                                               | 使用中 2347<br>default 2347)                            | (range 1 - 2347, |
| 分割界限                                                 | 使用中 2346<br>2346, default 2346)                      | (range 256 -     |
| 安全原则                                                 |                                                      |                  |
| 安全模式                                                 | OPEN •                                               |                  |
| Encryption Mode                                      | NONE <b>T</b>                                        |                  |
| This is no any security. Are you sure to connect AP? |                                                      |                  |

| 系統配置                                                           |                                                      |  |
|----------------------------------------------------------------|------------------------------------------------------|--|
| 设置档名称                                                          | PROF001                                              |  |
| 服务集合标识符                                                        | TP-LINK_                                             |  |
| 网络型态                                                           | 基础架构  ▼                                              |  |
| 省电模式                                                           | <ul> <li>● 持续唤醒模式 ( CAM )</li> <li>○ 省电模式</li> </ul> |  |
| 传输请求界限                                                         | 使用中 2347 (range 1 - 2347, default 2347)              |  |
| 分割界限                                                           | 使用中 2346 (range 256 - 2346, default 2346)            |  |
|                                                                |                                                      |  |
| 安全原则                                                           |                                                      |  |
| <b>安全原則</b><br>安全模式                                            | WPA2-Personal                                        |  |
| <b>安全原則</b><br>安全模式                                            | WPA2-Personal V                                      |  |
| 安全原则<br>安全模式<br>Wi-Fi保护访问(WPA)                                 | WPA2-Personal V                                      |  |
| <del>安全原則</del><br>安全模式<br><b>Wi-Fi保护访问(WPA)</b><br>WPA演算法     | WPA2-Personal<br>O TKIP   AES                        |  |
| <b>安全原則</b><br>安全模式<br><b>Wi-Fi保护访问(WPA)</b><br>WPA演算法<br>通行口令 | WPA2-Personal<br>O TKIP  AES                         |  |

根据加密类型修改加密设置,点击确定确认当前设置

| Fnglish 简体由文 繁体由文                      | 安白裡巴扣    |                        |           |               |                |                |
|----------------------------------------|----------|------------------------|-----------|---------------|----------------|----------------|
|                                        | 各尸编状机    | 反直扫                    |           |               |                |                |
| LW0416C                                | 此网页呈现设置与 | 5当前客户端的运作状             | 态。        |               |                |                |
| ▶设置向导                                  |          |                        |           |               |                |                |
| ▶ 运作模式                                 | 联机设置档列表  |                        |           |               |                |                |
| ■ 网络设置                                 | 联机设置档    | 服务集合标识符                | 频道        | 认证方式          | 加密方式           | 网络型态           |
| ▶□□□□□□□□□□□□□□□□□□□□□□□□□□□□□□□□□□□□□ | PROF001  |                        | 1         | OPEN          | NONE           | Infrastructure |
| ▶ 同呶网<br>▶ DUCD 宏白岩利吉                  |          |                        | '         | OFEN          | NONE           | minastructure  |
|                                        |          |                        |           |               |                |                |
| ► 高级路由配置                               | No       | te: At present, STA or | nly guara | antees to sto | ore Two profil | es!            |
|                                        |          |                        |           | 6             |                |                |
| ● ● 联机设置                               |          | 新增删                    | 余 4       | 扁輯 🤇 激液       | 舌 )            |                |
| ▶ 联机状态                                 |          |                        |           | _             |                |                |
| ▶ 基地台扫描                                |          |                        |           |               |                |                |
| ▶ 统计资料                                 |          |                        |           |               |                |                |
| ▶ 高级设置                                 |          |                        |           |               |                |                |
| ···▶ QoS质量服务                           |          |                        |           |               |                |                |
|                                        |          |                        |           |               |                |                |
|                                        |          |                        |           |               |                |                |
| ■ 防火牆                                  |          |                        |           |               |                |                |
| ► MAC/IP/Port 过滤                       |          |                        |           |               |                |                |
| ▶ Port 转送                              |          |                        |           |               |                |                |
| ···▶ DMZ                               |          |                        |           |               |                |                |
| ──▶ 系统安全设置                             |          |                        |           |               |                |                |
| ▶ 内容过滤                                 |          |                        |           |               |                |                |
| ∃ 系統管理                                 |          |                        |           |               |                |                |
|                                        |          |                        |           |               |                |                |

进入无线网络设置>联机设置:选择设置档,点击激活

| <b>联机设置档列表</b> |         |          |    |      |      |                |
|----------------|---------|----------|----|------|------|----------------|
|                | 联机设置档   | 服务集合标识符  | 频道 | 认证方式 | 加密方式 | 网络型态           |
| 0 🎸            | PROF001 | TP-LINK_ | 1  | OPEN | NONE | Infrastructure |

激活后状态

## 5. AP Client 无线中继

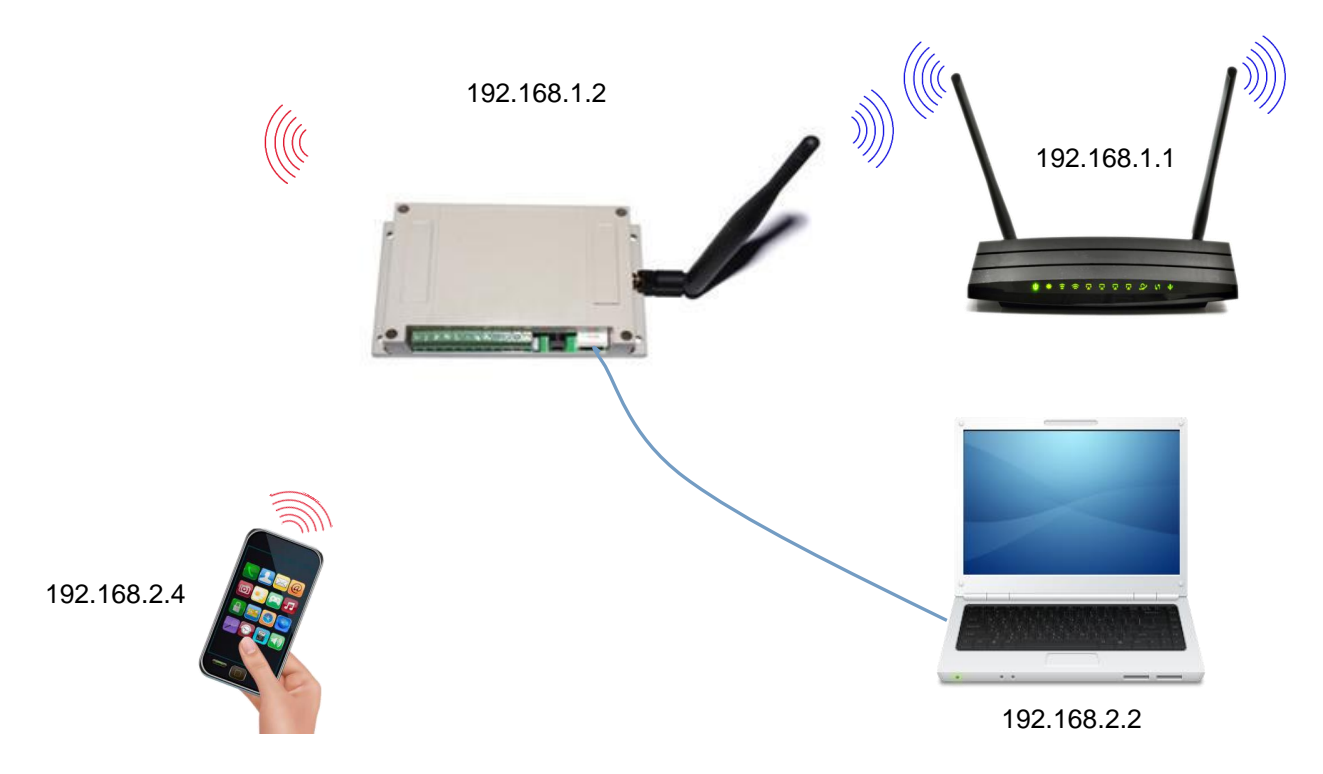

恢复出厂设置后,连接本地计算机,打开网址: 192.168.16.254/home.asp

修改运作模式为AP Client无线中继模式

```
English 简体中文
              繁体中文
                        运作模式设置
LW0416C
                        您可以在此处设置适合您网络环境的运作模式
 ▶ 设置向导
  运作模式
                      O Bridge:
 网络设置
                          所有以太网口、以及无线网络界面,皆被串连到单一的桥接器界面。
   ▶广域网络
                      Gateway:
   ▶ 局域网
                          第一个以太网口视为广域网络端。其他的以太网口、以及无线网络界面,则串连到单一的桥
   ▶ DHCP 客户端列表
                          接器界面,并视为局域网端。
   VPN Passthrough
                      Ethernet Converter:
   ▶ 高级路由配置
                          无线网络界面视为广域网络端。所有以太网口则被视为局域网端。
.
■ 无线网路设置
                      AP Client:
   ▶ 基本设置
                          无线网络界面的客户端视为广域网络端。无线网络界面的基地台端、以及所有以太网口,则
                          串连到单一的桥接器界面,并视为发域网络端。
   ▶ 高级设置
   ▶ 安全设置
                      启用 NAT
                               启用 ▼
   WDS
   WPS
                      TCP Timeout:
                               180
   AP Client
                      UDP Timeout:
                               180
  ▶ 客户端列表
   ▶ 统计资料
                                            确定
                                                  取消
■ 防火牆
   ▶ MAC/IP/Port 过滤
  ▶ Port 转送
  DMZ
   ▶ 系统安全设置
  ▶ 内容过滤
■ 系統管理
```

### 设置方法参考Gateway网关模式

|   | English 简体中文 繁体中文         | 局域网设置                |                |
|---|---------------------------|----------------------|----------------|
| Ļ | LW0416C                   | 您可以启用/停止以及设置所有的      | 网络功能。          |
|   | ▶ 设置向导                    |                      |                |
|   | ▶ 运作模式                    | 局域网设置                |                |
| = | 网络设置<br>▶ 广域网络            | IP 地址                | 192.168.16.254 |
|   |                           | 子网掩码                 | 255.255.255.0  |
|   | → VPN Passthrough         | 局域网 2                | ○ 启用 ● 停用      |
|   | ▶ 高级路由配置<br>于线网路设置        | 局域网 2 IP 地址          |                |
|   | →基本设置                     | 局域网2子网掩码             |                |
|   | ▶ 局級设直<br>、 <i>中</i> 今迎異  | MAC 地址               | AC:A2          |
|   | ₩DS                       | DHCP 类型              | 服务器 🔻          |
|   | ► WPS                     | 起始 IP 地址             | 192.168.16.100 |
|   | ▶统计资料                     | 结束 IP 地址             | 192.168.16.200 |
| - | 防火牆<br>──▶ MAC/IP/Port 过滤 | 子网掩码                 | 255.255.255.0  |
|   | → Port 转送                 | 惯用 DNS 服务器           | 192.168.16.254 |
|   | ● 系统安全设置                  | 其他 DNS 服务器           | 8.8.8.8        |
|   | ▶ 内容过滤                    |                      | 192.168.16.254 |
| Ŧ | жал <b>н</b> ц <u>т</u>   |                      | 86400          |
|   |                           |                      |                |
|   |                           | 静态指定                 | IP:            |
|   |                           | **-++10-             | MAC:           |
|   |                           | 靜忿指定                 | IP:            |
|   |                           | 静态指定                 | MAC:           |
|   |                           |                      |                |
|   |                           | 802.1d Spanning Tree | 停用 ▼           |
|   |                           | LLTD                 | 停用 ▼           |
|   |                           | IGMP Proxy           | 停用 ▼           |
|   |                           | UPNP                 | 停用 ▼           |
|   |                           | PPPoE Relay          | 停用 ▼           |
|   |                           | DNS Proxy            | 启用 ▼           |
|   |                           |                      | 确定 取消          |

进入无线网络>AP Client,填写需要中继的无线信号SSID和MAC地址

| [ | English 简体中文 繁体中文       | AP Client Feature                  |               |                        |           |         |
|---|-------------------------|------------------------------------|---------------|------------------------|-----------|---------|
| • | LW0416C                 | You could configure AP Client para | ameters here. |                        |           |         |
|   | ▶ 设置向导                  |                                    |               |                        |           |         |
|   | ▶运作模式                   | AP Client Parameters               |               |                        |           |         |
| Ξ | 网络设置<br>●● 广域网络         | SSID                               | TP-LINK_      |                        |           |         |
|   | ▶ 局域网                   | MAC Address (Ontional)             | bc:46         |                        | 7         |         |
|   | ► DHCP 客户端列表            | MAC Address (Optional)             | 00.40         |                        | _         |         |
|   | → VPN Passthrough       | Security Mode                      | OPEN V        |                        |           |         |
|   | ┈▶商級路田町直<br>天雄网般委署      | Encountion Type                    | Nono T        |                        | =         |         |
|   | 2.232 MBB 02日<br>▶ 基本设置 | Encryption Type                    |               | ~                      |           |         |
|   | ▶高级设置                   | Appl                               | y Cancel SCAN |                        |           |         |
|   | ▶ 安全设置                  |                                    |               | _                      |           |         |
|   | wds                     | Site Survey                        |               |                        |           |         |
|   | WPS                     | Ch SSID                            | BSSID         | Security               | Signal(%) | W-Moe   |
|   | > AP Client             | 1 18                               | 44:97         | WPA1PSKWPA2PSK/AES     | 50        | 11b/g/n |
|   | ▶ 客户端列表                 | 1 ME                               | 8c;f2;        | WPA1PSKWPA2PSK/AES     | 34        | 11b/a/n |
|   | ▶ 统计资料                  |                                    | bc:46         | NONE                   | 100       | 11h/g/n |
|   | 防火牆<br>MAC/ID/Dart 计缩   | d bu                               | 00:00         |                        | 20        | 11b/g/n |
|   | ▶ MAC/IP/POIL 过滤        |                                    | 00.09         |                        | 29        | TTD/g/H |
|   |                         | 1 TP                               | ec:26         | WPA1PSKWPA2PSK/AES     | 24        | 11b/g/n |
|   | ▶ 系统安全设置                | 1 TP                               | bc:46         | WPA1PSKWPA2PSK/AES     | 24        | 11b/g/n |
|   | ▶内容过滤                   | 3 Ge                               | d4:ee         | WPA1PSKWPA2PSK/AES     | 34        | 11b/g/n |
| + | 系統管理                    | 3 Hi                               | d4:ee         | WPA1PSKWPA2PSK/AES     | 34        | 11b/g/n |
|   |                         | 3 ko                               | 8c:be         | WPA1PSKWPA2PSK/TKIPAES | 29        | 11b/g/n |
|   |                         |                                    |               |                        |           |         |

| AP Client Parameters   |                |
|------------------------|----------------|
| SSID                   |                |
| MAC Address (Optional) |                |
| Security Mode          | WPA2PSK V      |
| Encryption Type        | AES V          |
| Pass Phrase            |                |
| Appl                   | ly Cancel SCAN |

根据无线网络加密类型修改加密设置,确认填写完毕点击Apply 如未发现需要连接的信号点击SCAN重新搜索。

联系我们

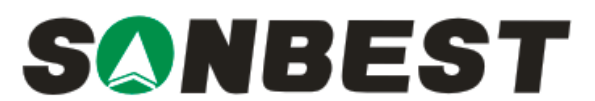

上海搜博实业有限公司 电话:021-51083595 中文网址:http://www.sonbest.com English Web: http://www.sonbus.com 地址:上海市中山北路 198 号 21 楼